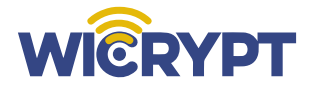

## **Gigabit Instruction Manual**

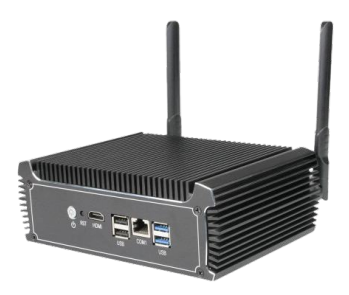

Quick Start Guide

For more information visit www.wicrypt.com

## Nomenclature

Hotspot hub is being referred to as Device in this manual for the purpose of simplicity

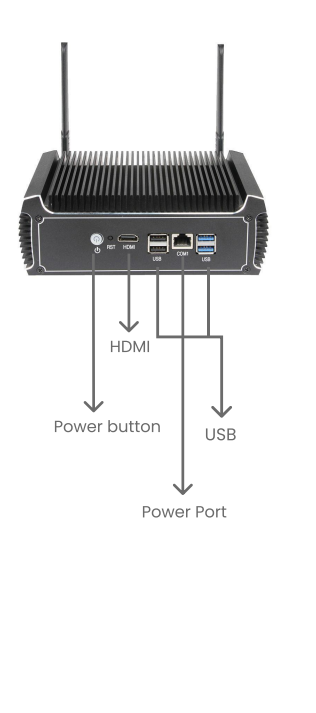

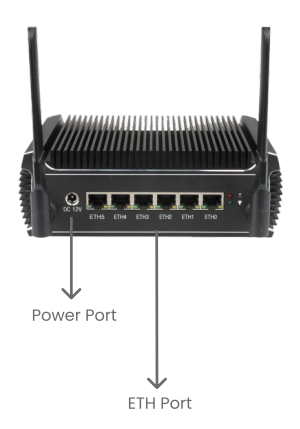

## Contents

| Introduction                                            | 2  |
|---------------------------------------------------------|----|
| Nomenclature                                            | 2  |
| Contents                                                | 3  |
|                                                         |    |
| Getting Started                                         | 4  |
| Setup Wicrypt Account                                   | 4  |
| Complete and Submit your KYC Verification               | 7  |
|                                                         |    |
| Staking on the Wicrypt Network                          | 9  |
| Staking on the web app                                  | 9  |
| Staking on the mobile app                               | n  |
| Device Setup                                            | 14 |
| Device Setup                                            | •• |
| Connect Your Device to the Internet                     | 14 |
| How to Updates On Your OS on the Wicrypt Network        | 14 |
| How To Register Your Device                             | 16 |
| How To Change Your Device Name-SSID (optional)          | 18 |
| How To Enable Business Mode                             | 19 |
| How To Log Into the Splash Page                         | 21 |
| How to Whitelist Your Devices (Optional)                | 22 |
| How To Check That Your Device is Active on the Explorer | 24 |

#### Set up a Wicrypt account

It is expected that while you anticipate getting a Wicrypt device, you should have created a Wicrypt account as you await the arrival of your device after placing your order. Your account can be created through the mobile app platform and Web platform

#### Mobile App

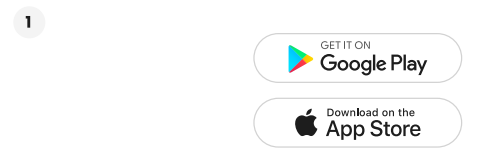

Download the mobile application from Playstore or Apple Store.

2

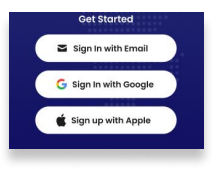

Click on the sign-in option. You can sign in with an existing Google or iCloud account or a fresh email.

| 3 | Back Create PIN ×                                                       |
|---|-------------------------------------------------------------------------|
|   | Welcome examples@gmail.com,<br>Create 4 digit PN to secure your account |
|   | Enter PIN                                                               |
|   | ó                                                                       |
|   | No Email? Resend                                                        |
|   | Confirm PIN                                                             |
|   |                                                                         |
|   |                                                                         |

Input your desired four-digit pin (please use a pin you can remember).

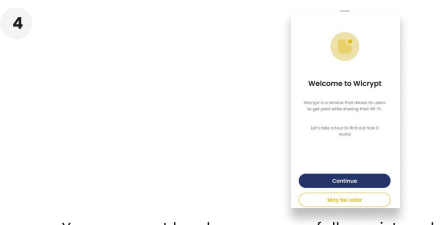

Your account has been successfully registered.

#### Web App

2

| 1 |                                                                |       |
|---|----------------------------------------------------------------|-------|
|   | • • F Tab Name × +                                             |       |
|   | $\leftarrow \  \  \rightarrow \  \  \  \  \  \  \  \  \  \  \$ | * 🕑 : |

Open https://dashboard.wicrypt.com on your browser (chrome, safari, etc.)

| Cre    | ate Account                                                  |
|--------|--------------------------------------------------------------|
| Sign ( | up now to take advantage of the<br>stic services we provide. |
| Ema    | il address                                                   |
| Youre  | mailgrada.com                                                |
|        | Proceed                                                      |
|        | or                                                           |
|        |                                                              |
| C      | G Continue with Google                                       |
|        | Continue with Google                                         |
|        | Continue with Google Continue with Facebook                  |

Click on "Create an account".

|  |   | 1 |  |
|--|---|---|--|
|  | R | 1 |  |
|  | ۰ | 1 |  |
|  |   |   |  |
|  |   |   |  |

4

| sign up now      | to take advantage | of the |
|------------------|-------------------|--------|
| fonkastic ser    | vices we provide. |        |
| Emoli oddre      | <b>55</b>         |        |
| rouremoligio     | da.com            |        |
| Phone            |                   |        |
| 00030000000      |                   |        |
| First Name       |                   |        |
| 1.00             |                   |        |
| Last Name        |                   |        |
| Osokwe           |                   |        |
| C. Laurence have | Terra and Condita | (A)    |

Fill in your information as required.

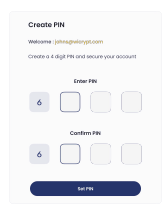

Create a four-digit PIN

5

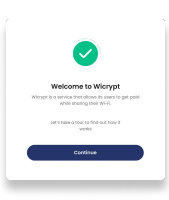

Your account has been successfully registered.

#### **Complete and Submit Your KYC for Verification**

We ask that they all fill out profile information to have more knowledge about our customers.

| WERPT                           |                  |                |        |
|---------------------------------|------------------|----------------|--------|
| Media, Chiles<br>Mediator pix 1 | hope he and more |                |        |
| Adam                            |                  |                |        |
|                                 | - 94             |                |        |
| now water                       | wangen           | and the second | 10000  |
| - k                             | ×.               | 1              |        |
| -                               | -                | -              | -      |
| Ŵ                               |                  | 0007 5         | 0% OFF |
| <b>1</b>                        |                  | 0 CT 1         | ON OFF |
| <b>1</b>                        |                  | 0 CT 1         | ON OFF |
| 14.000                          |                  | 0 0 CT 1       | OX OFF |
| 4999                            |                  |                | 100 OF |
| Ny PARA                         |                  |                | 0X OFF |

Lunch your mobile application

Norman States States St

Click on the "PROFILE" icon at the bottom right of your mobile application

3

2

1

| 09:41                           | -4 V 🗰        |
|---------------------------------|---------------|
| Profile                         | 6.8           |
| Chinwendu<br>emmanuel@gmail.com | () ter tarfat |
| Personal Details                |               |
| 🚊 Refferal                      |               |
| Broadcast                       |               |
| it Settings                     | •             |
|                                 |               |

Click on "SETTINGS"

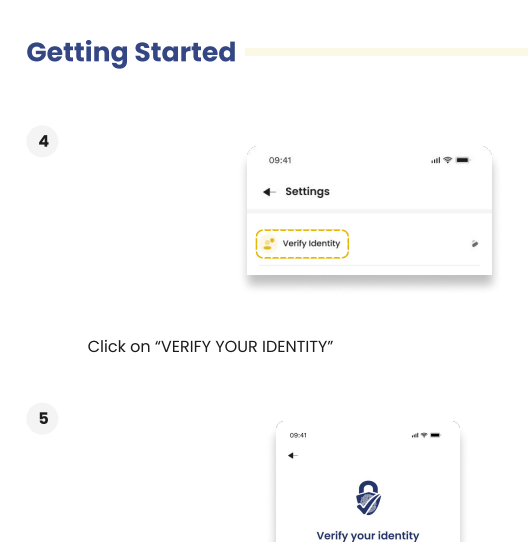

Follow the instructions to complete your KYC request.

2

Note: KYC requests are attended to within 24hrs. The result is dependent on the verification documents provided.

We must verify that you are who you claim to be. This is how it works: o Take a snap of a valid photo ID card. Take a selfie with a written phrase

#### Stake a minimum 500 \$WNT

This is a major aspect of the Wicrypt token mining criteria. Users must have staked a minimum of 500 \$WNT for one device (find staking requirement <u>here</u>) to enable them to mine. Two ways to stake on the system are via the website or mobile application. Both platforms are calculated together when the staking criteria are considered during reward distribution.

There are two types of staking, FIXED AND FLEXIBLE. You can choose your type of staking, depending on your knowledge of both and your preference.

FIXED Staking: When you choose fixed staking, it means you will have to lock your staking for a specific period, so the amount staked and duration are used to determine your staking score, which impacts your earnings. APR for fixed is higher than that of flexible staking.

FLEXIBLE STAKING: Flexible, as the name implies, means you can stake and unstake after seven days of staking and also top up your stake 24 hours after initial staking.

#### Staking on the Web:

1

2

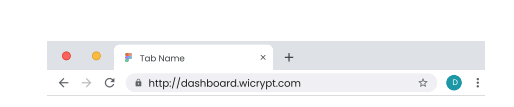

Visit the website https://dashboard.wicrypt.com

| Log In                                                   |
|----------------------------------------------------------|
| Log In to your dashboard and start managin<br>your data. |
| Email address                                            |
| Youremailgrada.com                                       |
| Log In                                                   |
| Or                                                       |
| G Continue with Google                                   |
| Continue with Facebook                                   |
| Continue with Twitter                                    |
|                                                          |

Login with your email and pin

| WIERVPT Water Constrained in the second of the second of t |                                    |               |                            |                 |
|----------------------------------------------------------------------------------------------------|------------------------------------|---------------|----------------------------|-----------------|
| Norme<br>USD 5000 vrant methods and set of the set of the set of   | WIERYPT                            | Wallet        |                            | N Support       |
| Water Manage mark transmitters                                                                                                    | A 1000                             | Total Yelva 🔗 | Delar                      | ces 😕           |
|                                                                                                    | Maliet<br>Manage year transactions | 050 5000      | orvean access coats_3000 > | Werypt Token 50 |

On the menu bar click "wallet" and click "stake"

| Ibiding Bolance    | Walter Balance        | Tatal Dated VP |
|--------------------|-----------------------|----------------|
|                    | 100 1001              |                |
| Liferented Newards | WRT Price<br>\$0.0502 | stoking Points |
|                    |                       |                |
|                    |                       |                |

A page will pop up with a message " Stake your WNT to earn interest", click WNT (Wicrypt network token), and then your staking page will come up.

5

4

| Stake                                             | ×             |
|---------------------------------------------------|---------------|
| nput desired amount                               |               |
| WM Balance                                        |               |
|                                                   |               |
| 799                                               |               |
| Positive Locked (6                                |               |
| Dustine                                           |               |
| 200724 BROTH BANKIN INCOM                         |               |
| ANICANT                                           |               |
|                                                   | MAX # VIII    |
|                                                   | 101 477       |
| Entirented Interest.                              | 8.0000008 NWT |
| • I have read and agreed in ((Exp) (or (general)) |               |
|                                                   | _             |
| Stoke                                             |               |

On your staking page, choose the staking type you wish to perform "fixed or flexible"  $% \left( {{{\rm{D}}_{{\rm{m}}}}} \right)$ 

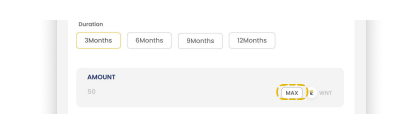

Enter the amount of token you wish to stake. If all, click "max".

| tent tent tenuet (xm) 18<br>Catendra tenuet (<br>Catendra tenuet (<br>Caten |                                                 |               |
|----------------------------------------------------------------------------------------------------|-------------------------------------------------|---------------|
| Estimated Interval: 0 000000                                                                                                    | Dest Deal Reward (APT)                          | 15% APY       |
|                                                                                                    | Estimoted Interest                              | 0.0000000 WNT |
|                                                                                                    | These read and agreed to (morph lase Agreement) |               |
|                                                                                                    |                                                 |               |

Agree to the terms and conditions, click stake, and your token is staked successfully.

#### Video: Click here to see

#### Staking on the Mobile Application

This method is more user-friendly and direct, where the gas fee is not incurred during transactions. To stake on the application;

1

6

7

| WONT       |        |                |        |  |
|------------|--------|----------------|--------|--|
| TRACT      |        |                |        |  |
|            |        |                |        |  |
|            |        |                |        |  |
| 1000       |        |                |        |  |
|            | -      |                |        |  |
| General In |        | and the second | -      |  |
|            | e      | 1              |        |  |
| 10,000     | tang.  | iner best      | -      |  |
|            | - 1790 | 0115           | 91.017 |  |
| 19,000     |        |                |        |  |
| 41546      |        |                | •      |  |
| 1.000      |        |                |        |  |
|            |        |                |        |  |

Lunch your mobile application

| Connect to Mill | Set SEE            | Bunchoot       | My Monte of |
|-----------------|--------------------|----------------|-------------|
| Carried to wer  | det de any futilit | 810404.054     | Hubs        |
| - <b>4</b>      | •                  | 1              |             |
| My Explorer     | Stoking            | Reword Booster | Mint Hotspo |

On the home page, click staking.

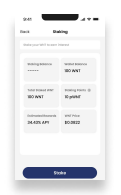

The staking interface is open ( please make sure you have funded your WNT wallet with the required WNT)

5

4

3

| ox Dad                    |                                                                                                    |
|---------------------------|----------------------------------------------------------------------------------------------------|
| inalog kanon<br>          | Venine Instrum<br>180 ANY                                                                                                    |
| hand based PNF<br>100 ANT | topological de la constante de la constante de |
| SLAIX API                 | 80-3822                                                                                                    |
|                           |                                                                                                    |

Click STAKE with the white icon

6

7

8

| 9:41                |           | .a 🕈 🕳   |
|---------------------|-----------|----------|
| Back                | Stoke     |          |
| Input desir         | ed amount |          |
| WNT W               | allet     |          |
| Туре                |           | 7        |
| Fieldale            | Locked    |          |
| Ourstion<br>3Months | 6Months   | Belonths |
|                     |           |          |

On the next page, you can choose your staking type, FIXED or FLEXIBLE

| ANDONY                 |               |
|------------------------|---------------|
|                        | MAX S WNT     |
| Dest Deal Reward (APY) | 15% APY       |
|                        | 0.0000000.000 |

Agree to the terms & conditions, then click stake.

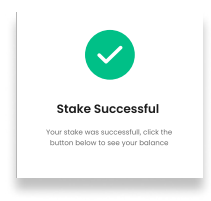

Your stake should be successful

Video: Click here to see

Finally, your Gigabit router has arrived, and you need to set up your device to start your mining journey.

NOTE: The Gigabit router functions better in a rack, so you will get a better connection using a wifi 6 Access Point.

#### Kindly follow the steps below to get started!

#### Connect Your Device to the Internet

It is assumed you already created a Wicrypt account on the mobile application while waiting for your device to arrive. Now your device is here. You will start your setup by unboxing your package to make sure all the components are complete.

- Open the box to confirm the device, antena, adaptor, and the ethernet cable are all in the box
- Connect the ethernet cable from the LAN port of your existing router to the ETH1
   port of your Gigabit router,
- · Plug the device into a power supply
- Wait at least 3 minutes for the device to boot, Then connect to the device default SSID

How to Updates On Your OS on the Wicrypt Network (confirm your OS is up-to-date)

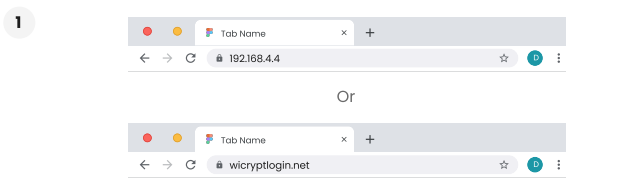

On your browser, visit <u>www.wicryptlogin.net</u> or 192.168.4.4 while connected to the device

2

3

| Log In to configure your device              |
|----------------------------------------------|
| Device Basmanne ig Schmader Device Passeores |
| Login<br>Reset                               |

Login with the default user name "root" and default password "admin".

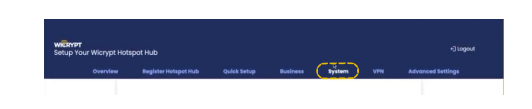

After logging in, depending on your view, click on the menu bar (the three lines at the upper left of the page) if you are on your phone and click "SYSTEM" or click "SYSTEM" at the top of the page if connected with a PC.

| C   | Wicrypt OS                                                                                                    |                   |  |
|-----|----------------------------------------------------------------------------------------------------|-------------------|--|
|     | Data connection is required to update the optimized to update the optimized to update the optimized optimized opt | serating system   |  |
| Upd | ate your system to the latest firmware.                                                                                                    | Update Augliotile |  |

A page "checking for update" will pop up, and it will show "update available" if the OS needs to be updated then you click on the " update available" button, and your device will restart itself after some seconds of clicking the button

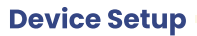

8

| 1 | g Wicrypt OS                                               |                  |
|---|------------------------------------------------------------|------------------|
|   | Data connection is required to update the operating system |                  |
| - | pdate your system to the latest firmware.                  | Update Avgilable |

Wait for 5 minutes and connect back to the device.

#### Video: Click here to see

#### How To Register Your Device

| 1 | Tab Name                                                     | × + |       |
|---|--------------------------------------------------------------|-----|-------|
|   | $\leftrightarrow$ $\rightarrow$ C $\hat{m}$ 192.168.4.4      |     | * 🕑 i |
|   |                                                              | Or  |       |
|   | 🔴 🔍 🍹 Tab Name                                               | × + |       |
|   | $\leftrightarrow$ $\rightarrow$ C $\hat{a}$ wicryptlogin.net |     | ¥ 🕛 : |

On your browser, visit <u>www.wicryptlogin.net</u> or <u>192.168.4.4</u> while connected to the device

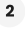

| Log in to configure your device |   |
|---------------------------------|---|
| Desice Username                 |   |
| Device Passward                 |   |
| Login                           |   |
|                                 | ) |

Login with the default user name "root" and default password "admin". You can change the default password to any desired password from the 'Quick Setup' page

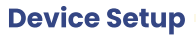

3

4

5

| wickypt<br>Setup Ye | r<br>our Wicrypt Hot | spot Hub             |             |          |        |     |                   |
|---------------------|----------------------|----------------------|-------------|----------|--------|-----|-------------------|
|                     | Overview             | Register Hotspot Hub | Quick Setup | Business | system | VPN | Advanced Settings |
|                     |                      |                      |             |          |        |     |                   |

After logging in, depending on your view, click on the menu bar (the three lines at the upper left of the page) if you are on your phone and click register hotspot hub or click register hotspot hub at the top of the page if connected with a PC.

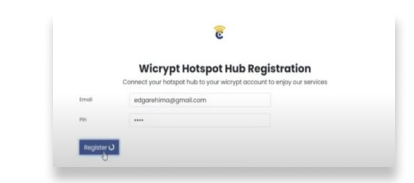

Input your email address used in opening your Wicrypt account and the fourdigit PIN created.

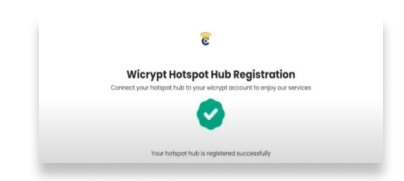

Your device will be successfully registered.

Video: Click here to see

How To Change Your Device Name-SSID (optional)

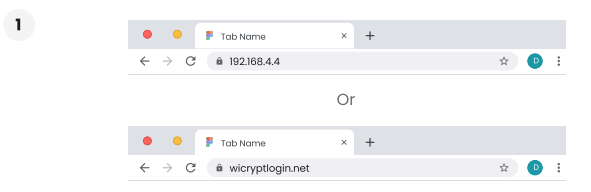

On the same page (wicryptlogin.net) after registering your device

| WIERIPT<br>Setup your wicryp |                 |                  |          |          |                  |        |
|------------------------------|-----------------|------------------|----------|----------|------------------|--------|
|                              | Overview        | QuickSetup       | SMisnees | Settings | Register Device  |        |
| 2                            |                 |                  |          |          |                  |        |
| Connect                      | ted Devces [ 22 | a.               |          |          |                  |        |
| Heat Norm                    |                 | MAG              |          | ÷        | Download<br>Byte | 2323kb |
| [1] Mac.                     | aak-1910        | o8:34:5x77:9c:84 |          | +        | Upload           | 2323kb |
| View of de                   | nion +          |                  |          |          | 0344             |        |
| 0                            |                 |                  | 0        |          |                  |        |
|                              |                 |                  | U.       |          |                  |        |

Click on "QUICK SETUP"

3

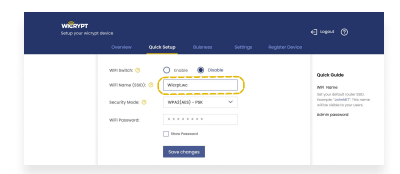

On the next page, you can edit your device name (SSID) to a preferred name port.

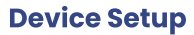

4

|                                                        | 45 million (b)                                                                             |
|--------------------------------------------------------|--------------------------------------------------------------------------------------------|
| Overview Quick Setup Bulaness Settings Register Device |                                                                                            |
|                                                        |                                                                                            |
| An and C                                               | Quick Guide                                                                                |
| WHI Name (1990): 🧐 Witzpr.wc                           | All have                                                                                   |
| meuriy Maine 💿 🛛 WA2(am) - Pite 🗸 🗸                    | Del your default noder 100.<br>Georgia: "Johns"? This ner<br>witter visited to your users. |
| With Possevaria:                                       | Admin password                                                                             |
| those Possessond                                       |                                                                                            |
|                                                        |                                                                                            |

Click save change after you've changed your SSID (device name)

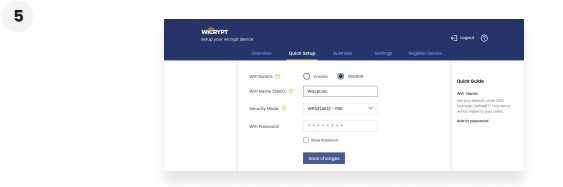

Then reconnect to the device again, as it will disconnect itself from your device.

Video: Click here to see

#### How To Enable Business Mode

Enabling Business mode is an essential step to perform when setting up your device.

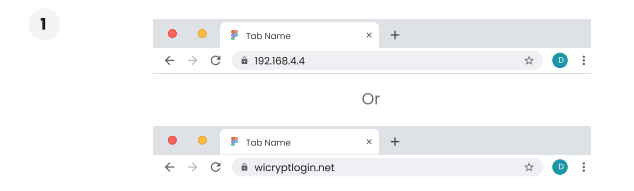

Visit wicryptlogin.net

2

| Log in to configure your device               |
|-----------------------------------------------|
| Device literature rg.strender Device Posteces |
| Login<br>Reset                                |

Log in with "root" as the username and "admin" as the password (you can decide to change the password on quick set-up)

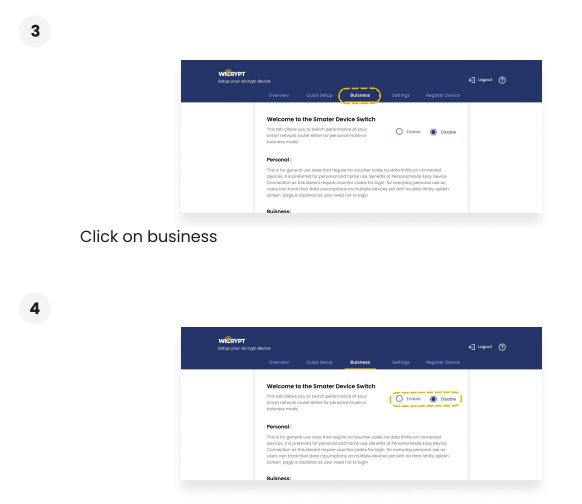

Click on enable and save the change.

Give the device some time to restart itself before connecting back. Estimated wait time is 5 minutes.

Video: Click here to see

#### How To Log Into the Splash Page

After enabling business mode, you must log into the splash page using three methods when connecting to the device.

 Email and router code: this page is the first page on the splash page to log in requesting your email and router code. You can find your router code on your application;

| WENT                                         |               |                |
|----------------------------------------------|---------------|----------------|
| Table Orlinge<br>White at you hap            |               |                |
| 1000                                         |               |                |
|                                              |               |                |
| General In                                   | States Income | 1000           |
| 4                                            | e 1           |                |
| No. Includes                                 | two territors | and the second |
|                                              |               |                |
|                                              | - 175         | OK OFF         |
| 19.54<br>19.54                               | - 175 GET     | PLOIT          |
| 19, 10, 10                                   | - 179 Ginn    | •              |
| Name<br>Aliant<br>Aliant<br>Aliant<br>Aliant | ETT CALL      | •              |

Lunch your mobile app

2

1

| Connect to WPI | Set Billing Note | Broodcast      | My Hotspot<br>Hubs   |
|----------------|------------------|----------------|----------------------|
| ÷:             | <u>e*</u>        | 1              |                      |
| My Explorer    | Staking          | Reward Booster | Mint Hetspot<br>Hubs |

On the home page, click on Connect to WiFi.

3

2

| and<br>rage by |
|----------------|
|                |
|                |
| •              |
|                |
|                |

There you will find your email and router code. The code changes every 5 minutes.

Video: Click here to see

#### How to Whitelist Your Devices (Optional)

| 1 | Tab Name                                               | × + |       |   |
|---|--------------------------------------------------------|-----|-------|---|
|   | ← → C 🗎 192.168.4.4                                    |     | \$ D  | : |
|   |                                                        | Or  |       |   |
|   | 🔴 🔍 🀉 Tab Name                                         | × + |       |   |
|   | $\leftrightarrow$ $\rightarrow$ C $a$ wicryptlogin.net |     | ☆ 🕑 🗄 | : |

Visit the device configuration portal at www.wicryptlogin.net or 192.168.4.4

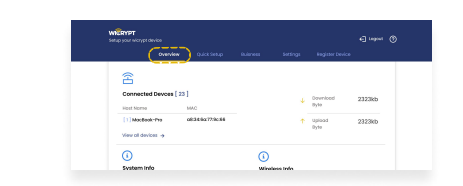

On the first page which is the "OVERVIEW", click on connected devices.

| - 2 |  |
|-----|--|
| э   |  |

| Overview     | Register Hotspot Hub | Quick Setup | Business | System | VPN | Advanced Settings |
|--------------|----------------------|-------------|----------|--------|-----|-------------------|
| (f) Back     |                      |             |          |        |     |                   |
| Connected De | vices [0]            |             |          |        |     |                   |
| Connected De | (andra               | White       | int.     |        |     |                   |

Then a page with the list of connection devices will open.

| 💮 Bock              |        |            |  |
|---------------------|--------|------------|--|
| Convected Devices [ | 9]     |            |  |
| Moc                 | Device | whitelut   |  |
| CE9A/A-40:C5:88     |        | Whitelet   |  |
| IREFC23F04AA        |        | (Minister) |  |

Click "whitelist" by the side of the device you wish to whitelist

5

| Connected Devices [0] |        | Add Device  |                | × |  |
|-----------------------|--------|-------------|----------------|---|--|
| Max                   | Device | Mac         | CE9AFA40.C5.88 |   |  |
| CESAFA-40-C5:88       |        | Device Nome | eg. Smart TV   |   |  |
| RFFIC23E.04.A6        |        | Add         |                |   |  |

Input the device name and click "ADD"

| Device | setup -               |                 |           |  |
|--------|-----------------------|-----------------|-----------|--|
| 6      |                       |                 |           |  |
|        | Back                  |                 |           |  |
|        | Mac address whitelist | ed successfully |           |  |
|        | Connected Devices [0] |                 |           |  |
|        | Moc                   | Device          | Whitelist |  |
|        | F8FF:C2:3E:04:A6      |                 | Whitelist |  |
|        | CE9AFA:40:C5:88       |                 | Whitelist |  |
|        |                       |                 |           |  |

You should get a successful message that your device has been whitelisted

Video: Click here to see

aviaa Catur

How To Check That Your Device is Active on the Explorer

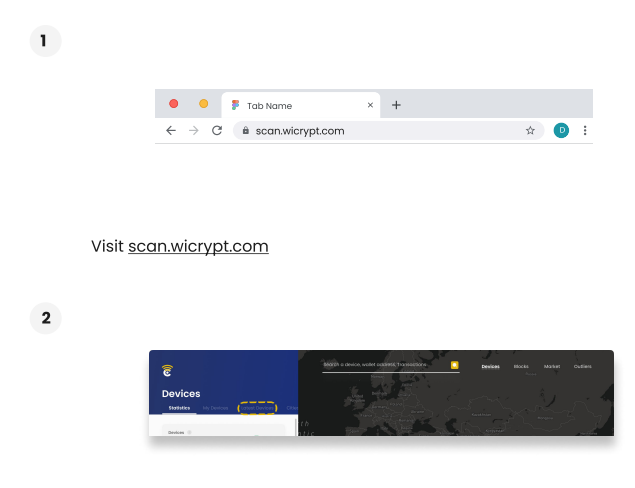

Click on "devices" and click "latest devices" You will see your device as one of the latest devices.

4

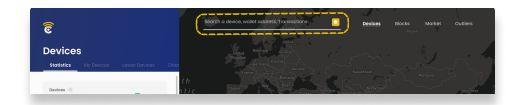

You can also search your device name (SSID) on the search bar and then click on the device when the name appear

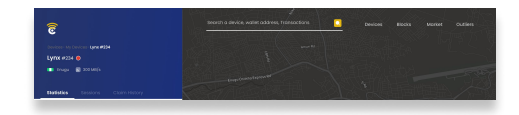

The device information will open.

Video: Click here to see